# バージョン確認手順書

### 商品型式: IS-J2534 nano

〔型式:nanoWIN/型式試験番号:JASEA-KS-34〕

# 品名:検査用スキャンツール

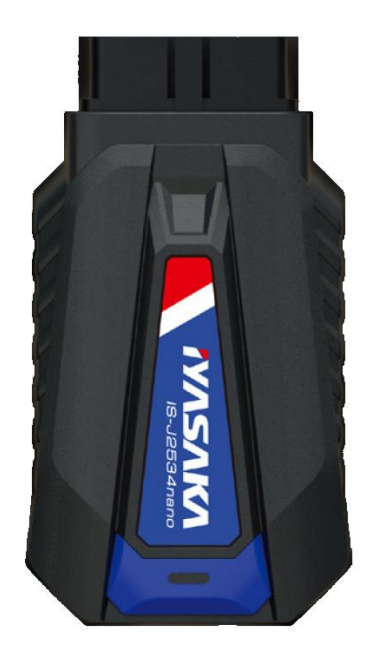

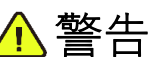

製品を使用する前に取扱説明書を注意深く読み、 よく理解してから使用してください。

この取扱説明書はいつでも使用できるよう大切 に保管してください。

## 株式会社イヤサカ

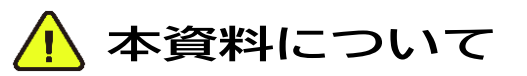

本資料は、「初期設定手順書」の内容から、バージョン確認に関する項目を抜粋して説明した 資料となっています。

バージョン確認以外の本体設定等の詳細については「初期設定手順書」を参照<ださい。 その他通常使用における取扱については「取扱説明書」を参照<ださい。

#### 2. バージョン確認方法

バージョン確認を行う際は、IS-J2534 nano 本体を車両および PC(又はタブレットと接続して、IS-J2534 Utility(DoIP)を起動して確認します。

#### 【無線仕様のバージョン確認をする場合】

2-1A. 車両のイグニッションスイッチが"OFF"であることを確認して、IS-J2534 nano本体を車両側 DLC コネクタに接続します。 その後、車両のエンジンを"ON"(ハイブリッド車等は"READY")にします。 ※予めパソコンの Bluetooth 設定をオンにしておいてください。

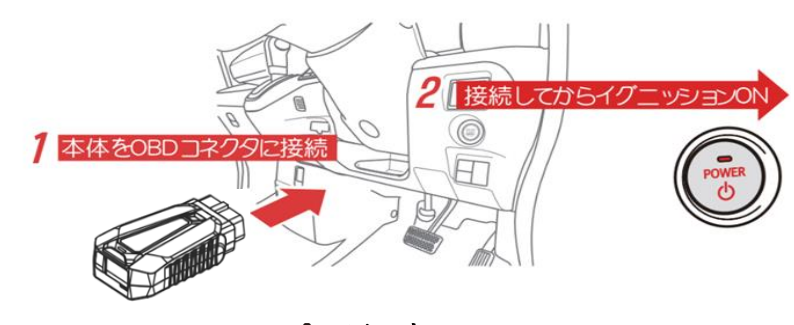

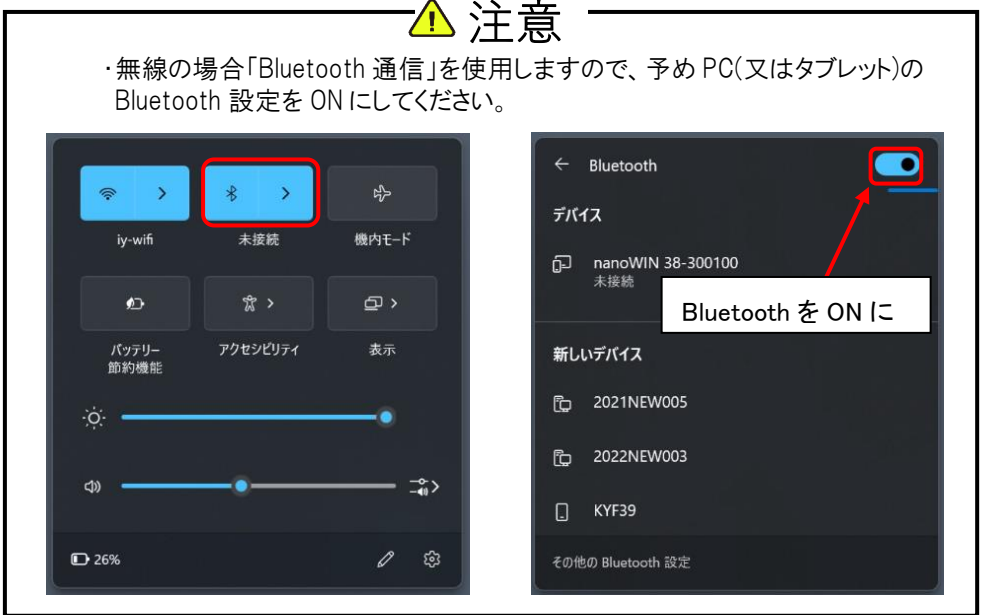

#### 【有線仕様のバージョン確認をする場合】

2-1B. 付属の USB ケーブルを IS-J2534 nano 本体に接続し、車両のイグニッションスイッチが"OFF" であることを確認して、IS-J2534 nano 本体を車両側 DLC コネクタに接続します。 その後、車両のエンジンを"ON"(ハイブリッド車等は"READY")にし、IS-J2534 nano に接続さ れた USB ケーブルを、PC(又はタブレット)側に接続します。

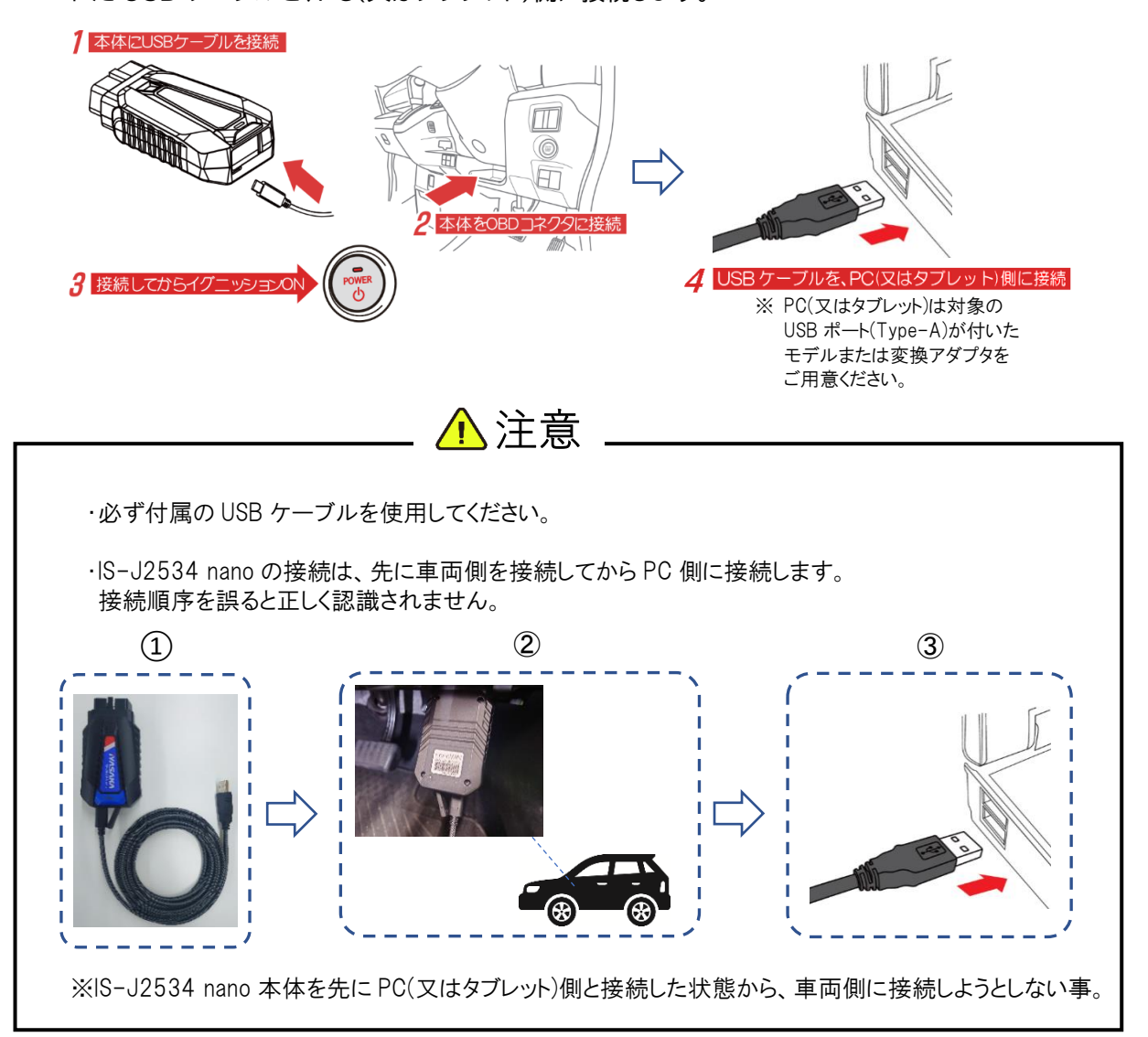

2-2. PC(又はタブレット)のデスクトップにある「IS-J2534 Utility(DoIP)」を起動してください。

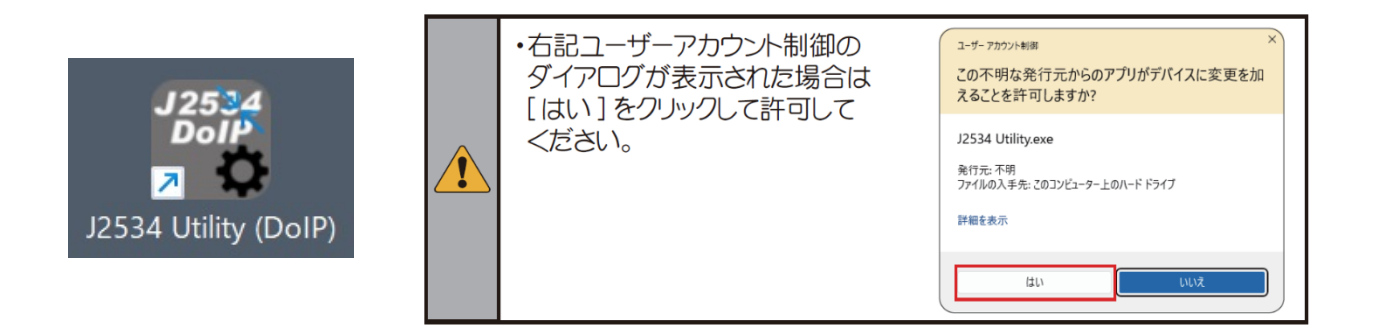

#### 2-3. 「IS-J2534 Utility(DoIP)」が起動されると接続されているデバイス検索が開始され、検出された デバイスが一覧に表示されます。

| 🐻 J2534 Utility (DoIP) v1.11 | -               |                             |   | 🐻 J2534 Utility (DolP) v1.11                               |        | -        |                      | ×                |
|------------------------------|-----------------|-----------------------------|---|------------------------------------------------------------|--------|----------|----------------------|------------------|
| デバイス一覧                       |                 |                             |   | デバイス一覧                                                     |        |          |                      |                  |
| <b>デバイス名</b><br>一覧更新         | 登録デバイス DLLバージョン | デバイス選択<br>コミュニカーシッシン<br>テスト | ⊳ | デバイス名<br>nanoWIN 88-900008 (BT)<br>nanoWIN 88-900008 (USB) | 登録デバイス | DLLパージョン | デバイス<br>コミュニカ-<br>テス | 選択<br>-ション<br>.ト |

2-4. デバイス一覧に表示された nanoWIN が、接続している IS-J2534 nano のシリアル番号と一致 している事を確認してください。

確認後、<u>接続方法に応じたデバイス名をクリックして選択後</u>、[デバイス選択]をクリックしてください。

| 记 J2534 Utility (DolP) v1.11                                |                                            | - 0                                               | ×                                    |                                                                     |
|-------------------------------------------------------------|--------------------------------------------|---------------------------------------------------|--------------------------------------|---------------------------------------------------------------------|
| デバイス一覧                                                      |                                            |                                                   |                                      |                                                                     |
| デバイス名<br>nanoWIN 38-300003 (BT)<br>papol/IN 38-300003 (USE) | 登録デバイス DLLバ・                               | -ジョ2 テノバイ                                         | ス選択                                  |                                                                     |
| 接続方法に応じたデバイス名をク                                             | リック                                        | <u>-</u> %                                        | ァーション<br>スト                          |                                                                     |
| 覧更新                                                         |                                            | _                                                 |                                      |                                                                     |
|                                                             |                                            |                                                   |                                      |                                                                     |
|                                                             | 体とパソコンの掛<br>体のシリアル番号<br>無線で接続した<br>有線で接続した | 接続方法に∂<br>号は、本体裏<br>は。本体裏<br>は場合 : 例)<br>は場合 : 例) | って以下(<br>面のシー)<br>nanoWIN<br>nanoWIN | Dどちらかを選択してください。<br>Uに記載されています。<br>38-300003 (BT)<br>38-300003 (USB) |

2-7. 「登録デバイス」「DLL バージョン」欄にバージョンが表示されますので、それぞれのバージョンを

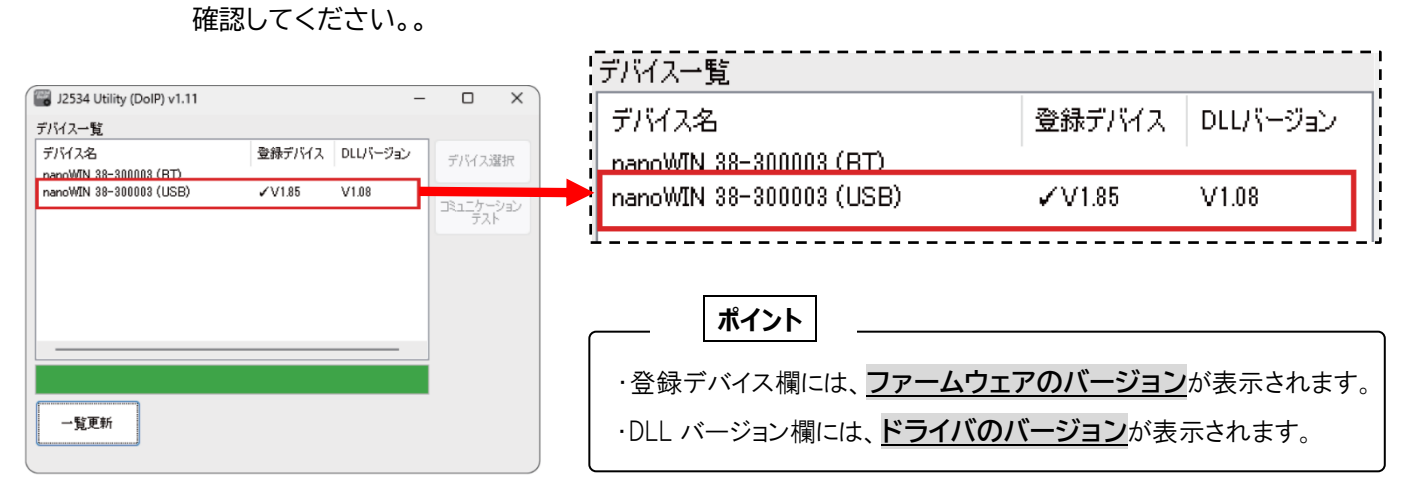

#### メモ欄

| ファームウェアのバージョン |  |
|---------------|--|
| (登録デバイス)      |  |
| ドライバのバージョン    |  |
| (DLL バージョン)   |  |

以上でバージョン確認は完了です。 確認後は IS-J2534 Utility(DoIP)を閉じてください。